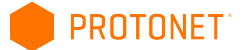

## Protonet Server mit DynDNS-Adresse/Subdomain konfigurieren

Du möchtest, dass Dein Protonet Server unter einer eigenen Adresse erreichbar ist?

In diesem Dokument wird im ersten Teil beschrieben, wie der Server via DynDNS-Adresse erreichbar gemacht werden kann.

Der zweite Teil behandelt das Einrichten eines eigenen Zertifikates unter Nutzung einer eigenen Subdomain. Diese ist nur nötig, wenn der Meldung, dass das Zertifikat des Servers ungültig ist, vorgebeugt werden soll.

In dieser Anleitung spielen wir das Szenario exemplarisch durch und nutzen dabei einige Dienste anderer Hersteller und Anbieter:

DynDNS: Internet-Router: Webhoster: SSL-Zertifizierungsstelle: selfHOST.de FRITZ!Box 7490 Prosite StartSSL https://secure.selfhost.de http://avm.de/produkte/fritzbox/fritzbox-7490 https://www.prosite.de https://www.startssl.com

Diese dienen nur als praktisches Beispiel und können durch andere Hersteller und Geräte ersetzt werden. Die Handhabung sollte dann jeweils ähnlich sein.

Jegliche Modifikationen an der Protonet-Lösung geschehen auf eigenes Risiko und sind nicht durch den Standard-Support abgedeckt!

Stellst Du nach Änderungen, dem Implementieren eigener Konfigurationen oder Skripte Beeinträchtigungen an der Protonet-Lösung fest, mach diese bitte rückgängig und teste, ob das Deaktivieren der eigenen Anpassungen die Probleme behebt. Hierfür kann das aktuelle Wartungspasswort, ein HDMI-fähiger Monitor sowie eine USB-Tastatur - beides direkt an der Box angeschlossen - nötig werden.

Gerne leiten wir Anfragen nach professioneller Unterstützung bei den folgenden Schritten an unseren externen Dienstleister und Spezialisten für kundenspezifische Anpassungen - Onlinehelp24 - weiter.

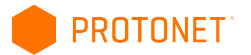

## **Teil 1: DynDNS Einrichtung**

#### **1.** Bei einem DynDNS Dienstleister anmelden und Adresse registrieren

In dieser Anleitung nutzen wir: <u>https://secure.selfhost.de</u> und haben die Adresse protonetsupport.selfhost.eu dort angelegt.

#### 2. Router mit der DynDNS Adresse konfigurieren

Der Router wird so eingerichtet, dass er regelmäßig seine aktuelle IP-Adresse an den DynDNS-Dienst meldet. In der Regel stellen sowohl die DynDNS Anbieter als auch die Routerhersteller hierfür Anleitungen bereit.

|                  |                                  | Angemeldet V   FRITZIBox   FRITZINAS   MyFRITZI                                               |
|------------------|----------------------------------|-----------------------------------------------------------------------------------------------|
| bersicht         | Freigaben                        |                                                                                               |
| ternet           | Portfreigaben Speicher           | FRITZIBox-Dienste Dynamic DNS VPN                                                             |
| nline-Monitor    |                                  |                                                                                               |
| gangsdaten       | Über Dynamic DNS können Anwend   | dungen und Dienste, für die in der FRITZ!Box-Firewall Portfreigaben eingerichtet wurden, unte |
| ter              | einem festen Domainnamen aus der | m Internet erreicht werden, obwohl sich die öffentliche IP-Adresse der FRITZIBox mit jeder    |
| eigaben          | Interneteinwahl andert.          |                                                                                               |
| FRITZ!           | Dynamic DNS benutzen             |                                                                                               |
| SL-Informationen | Geben Sie die Anmeldedaten fü    | ür Ihren Dynamic DNS-Anbieter an.                                                             |
| efonie           | Dynamic DNS-Anbieter             | selfhost de                                                                                   |
| mnetz            |                                  |                                                                                               |
| AN               | Domainname:                      | protonetsupport.selfhost.eu                                                                   |
| ст               | Benutzername:                    | 21000                                                                                         |
| gnose            | Konnwort                         |                                                                                               |
| stem             | Kennwort.                        |                                                                                               |
|                  |                                  |                                                                                               |

Achtung: Bei selfHOST.de werden im Router nicht die zuerst zugesandten Zugangsdaten eingegeben, sondern die unter "DynDNS Accounte" gelisteten (Zugangsdaten Updateclient)!

|                                                       | Übersicht Produkte Account Support Download Kontakt selfHOST Produkte                                              |
|-------------------------------------------------------|----------------------------------------------------------------------------------------------------|
| QUICKLOGIN 🔻                                          | Domaincheck .                                                                                                    |
| KundenID:<br>Status: AKTIV<br>ABMELDEN                | Dyn-DNS Weiterleitung                                                                                              |
| Hauptmenü                                             | Die Übersicht über Ihre<br>aktuellen Weiterleitungen                                                               |
| Whelekestali<br>DynDNS Accounte                       | DYN Account standard (ID: Massa) Aktion: modifi                                                                    |
| Umieitungen                                           | Zugangsdaten Updateclient                                                                                          |
| <u>Mail Admin</u><br><u>Webspace</u><br>Domaingruppen | Benutzername:<br>Passwort:<br>Hostname: protonetsupport.selfhost.eu                                                |
| Messageboard                                          | manuelle Update URL erstellen                                                                                      |
| <u>Jabber Accounte</u><br><u>Rechnungen</u>           | Authentifizierung per GET-Parameter <u>Hilfe</u><br>Authentifizierung per HTTP (Basic Authentication) <u>Hilfe</u> |

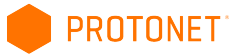

#### 3. Portfreigabe einrichten

Der Router soll alle Anfragen, die er an Port 443 erhält, an den Protonet Server an Port 443 weiterleiten. Bei "Computer" ist hier der Hostname des Protonet Servers auszuwählen.

| Übereicht                                                                                                    | Portfreigshe                                                |                                                                               |              |
|----------------------------------------------------------------------------------------------------|-------------------------------------------------------------|-------------------------------------------------------------------------------|--------------|
| Ubersicht                                                                                                    | Portfreigabe                                                |                                                                               |              |
| Internet                                                                                                    | Portfreigabe bearbeiten                                     |                                                                               |              |
| Online-Monitor                                                                                                    | Portfreigabe aktiv für                                      | ndere Anwendungen                                                             |              |
| Zugangsdaten                                                                                                    |                                                             |                                                                               |              |
| Filter                                                                                                    | Bezeichnung                                                 | Weiterleitung an Protonet                                                     |              |
| Freigaben                                                                                                    | Protokoll                                                   |                                                                               |              |
| MyFRITZ!                                                                                                    | von Port                                                    | 443 bis Port 443                                                              |              |
| DSL-Informationen                                                                                                    | an Computer                                                 | protonet                                                                      |              |
| Telefonie                                                                                                    | an IP-Adresse                                               | 192.168.178.33                                                                |              |
| Heimnetz                                                                                                    | an Port                                                     | 443                                                                           |              |
| WLAN                                                                                                    |                                                             |                                                                               |              |
| DECT                                                                                                    |                                                             |                                                                               | OK Abbrechen |
| Diagnose                                                                                                    |                                                             |                                                                               |              |
| System                                                                                                    |                                                             |                                                                               |              |
|                                                                                                    |                                                             |                                                                               |              |
|                                                                                                    |                                                             |                                                                               |              |
| <u>A</u> Ändorung dor Lir                                                                                                    | nks in Protonat S(                                          | OIII auf dia nava Sarvar Adrossa                                              |              |
| 4. Anderung der Li                                                                                                    | iks in Flotonet St                                          | ool dui die lieue Server-Adresse                                              |              |
|                                                                                                    |                                                             |                                                                               |              |
| Mit Benutzer "protor                                                                                                    | net" und Wartungs                                           | skennwort via ssh auf dem Protonet Servers einlogg                            | jen und      |
| folgendes Kommand                                                                                                    | do ausführen:                                               |                                                                               |              |
| - <b>J</b>                                                                                                    |                                                             |                                                                               |              |
|                                                                                                    |                                                             |                                                                               |              |
| custom_nodenam                                                                                                    | ne DynDNS-Aar                                               | resse                                                                         |              |
|                                                                                                    |                                                             |                                                                               |              |
| Reisniel <sup>.</sup>                                                                                                    |                                                             |                                                                               |              |
|                                                                                                    |                                                             |                                                                               |              |
| protonet@maya                                                                                                    | atests.proto                                                | net.info soul2 (stable/57)                                                    |              |
| ~ \$ custom r                                                                                                    | odename pro                                                 | tonetsunnort.selfhost.eu                                                      |              |
|                                                                                                    | at anter pro                                                |                                                                               |              |
| protonetsuppo                                                                                                    | ort.selfnost                                                | .eu                                                                           |              |
|                                                                                                    |                                                             |                                                                               |              |
| An dieser Stelle bitt                                                                                                    | te das Wartungsk                                            | ennwort sicher zur Seite legen!                                               |              |
|                                                                                                    | Je die Henry                                                |                                                                               |              |
| 5 Internet-Adresse                                                                                                    | * protonet info i                                           | n den Systemeinstellungen abschalten                                          |              |
| J. IIIternet-Auresse                                                                                                    |                                                             | in den Systemenistenungen abschalten                                          |              |
|                                                                                                    |                                                             | ware in COUL sight altic                                                      |              |
| Onne Abschaltung w                                                                                                    | verden die Anpass                                           | ungen in SOUL nicht aktiv!                                                    |              |
|                                                                                                    |                                                             |                                                                               |              |
| <ul> <li>Deine Box im Inte</li> </ul>                                                                                         | ernet                                                       |                                                                               |              |
| 2 0110 2 011 1110                                                                                                    |                                                             |                                                                               |              |
|                                                                                                    |                                                             |                                                                               |              |
| Lege fest unter welch                                                                                                    | her Adresse Dein Pro                                        | otonet von überall auf der Welt erreichbar sein soll.                         |              |
| Übrigens: Wenn Du i                                                                                                    | in der Nähe deiner B                                        | ox bist, kannst du sie am schnellsten über folgende                           |              |
| Adverse and the set                                                                                                    | http://400.400.470.01                                       |                                                                               |              |
| Adressen erreichen: I                                                                                                    | http://192.168.178.3.                                       | <u>3/</u> oder <u>http://protonet/</u> .                                      |              |
|                                                                                                    |                                                             |                                                                               |              |
|                                                                                                    |                                                             |                                                                               |              |
|                                                                                                    |                                                             |                                                                               |              |
| 🔿 Ein 💿 Aus                                                                                                    |                                                             |                                                                               |              |
| 🔿 Ein 💿 Aus                                                                                                    |                                                             |                                                                               |              |
| C Ein C Aus                                                                                                    | et-Adresse ausschalt                                        | test, kannst Du Deine Protonet-Box nicht mehr von                             |              |
| C Ein C Aus                                                                                                    | et-Adresse ausschalt                                        | test, kannst Du Deine Protonet-Box nicht mehr von                             |              |
| <ul> <li>Ein          Aus     </li> <li>Wenn Du die Intern-<br/>überall unter <u>https:</u></li> </ul>                        | et-Adresse ausschalt<br>//mayatests.protone                 | test, kannst Du Deine Protonet-Box nicht mehr von<br>t.info erreichen.        |              |
| <ul> <li>Ein          Aus     </li> <li>Wenn Du die Intern-<br/>überall unter <u>https:</u></li> </ul>                        | et-Adresse ausschal<br>//mayatests.protone                  | test, kannst Du Deine Protonet-Box nicht mehr von<br><u>t.info</u> erreichen. |              |
| Ein      Aus     Wenn Du die Intern     überall unter <u>https:</u>                                                           | et-Adresse ausschal<br>//mayatests.protone                  | test, kannst Du Deine Protonet-Box nicht mehr von<br><u>t.info</u> erreichen. |              |
| <ul> <li>Ein          Aus     </li> <li>Wenn Du die Internüberall unter <u>https:</u></li> <li>https://mayatests.p</li> </ul> | et-Adresse ausschal<br>//mayatests.protone<br>vrotonet.info | test, kannst Du Deine Protonet-Box nicht mehr von<br><u>t.info</u> erreichen. |              |
| <ul> <li>Ein <b>Aus</b></li> <li>Wenn Du die Internüberall unter <u>https:</u></li> <li>https://mayatests.p</li> </ul>        | et-Adresse ausschal<br>//mayatests.protone<br>vrotonet.info | test, kannst Du Deine Protonet-Box nicht mehr von<br><u>t.info</u> erreichen. |              |

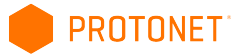

# Teil 2: Nutzung eines eigenen Zertifikates

| <b>6. Zertifikatsfehler (Serverzertifikat ist nicht vertrauenswürdig)</b><br>Nach Einrichtung der DynDNS-Adresse auf Router und Protonet Server wie im ersten Teil beschrieben,                                                                                     |                                                                                                    |  |  |  |
|----------------------------------------------------------------------------------------------------|----------------------------------------------------------------------------------------------------|--|--|--|
| kann zwar via Browser und verschlüss<br>werden, allerdings wird vorab eine Sic                                                                                                    | selter Verbindung https:// auf Protonet SOUL zugegriffen<br>cherheitswarnung angezeigt:                                                                                                    |  |  |  |
| https://protonetsupport.selfhost.eu/users/sign_in                                                                                                    |                                                                                                    |  |  |  |
| protonetsupport.selfhost.eu<br>Identität nicht bestätigt                                                                                                    |                                                                                                    |  |  |  |
| Berechtigungen                                                                                                    |                                                                                                    |  |  |  |
| Die Identität dieser Website wurde nicht verifiziert.     Das Serverzertifikat stimmt nicht mit der URL     überein                                                                                                    | Ihre Verbindung ist nicht privat                                                                                                    |  |  |  |
| Serverzertifikat ist nicht vertrauenswürdig.     Zertifikatinformationen                                                                                                    | Angreifer könnten versuchen, Ihre Informationen von <b>protonetsupport.selfhost.eu</b> zu stehlen, z. B. Passwörter, Nachrichten oder                                                                                                    |  |  |  |
| Die Verbindung zu protonetsupport.selfhost.eu ist mit<br>einer 128-Bit-Verschlüsselung verschlüsselt.                                                                                                    | Kreditkartendaten.                                                                                                    |  |  |  |
| Websiteinformationen<br>Sie haben diese Seite nie zuvor aufgerufen.                                                                                                    | Erweiterte Informationen ausblenden Zurück zu sicherer Website                                                                                                    |  |  |  |
| Was bedeuten diese Hinweise?                                                                                                    |                                                                                                    |  |  |  |
|                                                                                                    | Dieser Server konnte nicht beweisen, dass er <b>protonetsupport.selfhost.eu</b> ist.<br>Sein Sicherheitszertifikat wird vom Betriebssystem Ihres Computers als nicht<br>vertrauenswürdig eingestuft. Mögliche Gründe sind eine fehlerhafte Konfiguration<br>oder ein Angreifer, der Ihre Verbindung abfängt. |  |  |  |
|                                                                                                    | Weiter zu protonetsupport.selfhost.eu (unsicher)                                                                                                    |  |  |  |
|                                                                                                    | NET::ERR_CERT_AUTHORITY_INVALID                                                                                                    |  |  |  |
| Diese besagt, dass die Verbindung zwar 128-Bit verschlüsselt ist, jedoch die Identität des Servers<br>nicht bestätigt werden kann. Das ist Folge davon, dass das standardmäßig auf einem Protonet Server<br>hinterlegte Zertifikat nur lokal gilt (protonet.local). |                                                                                                    |  |  |  |
| Möchtest Du diese Warnmeldung vermeiden, brauchst Du ein eigenes SSL-Serverzertifikat welches auf dem Protonet Server hinterlegt werden muss. Die folgenden Schritte helfen Dir dabei!                                                                              |                                                                                                    |  |  |  |
| 7. Eigene (Sub)domain auf DynDNS                                                                                                    | Adresse weiterleiten                                                                                                    |  |  |  |
| Es schaint derzeit keinen Anhieter zu                                                                                                    | achan, hai dam as mäglish ist für aina DynDNS Adrassa ain                                                                                                    |  |  |  |
| Zertifikat zu erhalten. Die Domain-Inha<br>ersten Zertifikaterstellung gegen die E                                                                                                    | aberschaft ist hier Voraussetzung und wird auch während der<br>Emailadresse des zuständigen Postmasters verifiziert.                                                                                                    |  |  |  |
| Daher brauchst Du nun als erstes eine<br>z.B. hier beim Websiteanbieter Prosite<br>CNAME wählst und als Ziel Deine Dyn                                                                                                    | e Domain, Subdomain oder jemanden, der eine hat, wo Du wie<br>e eine Subdomain unterhalb "DNS ändern" anlegst, den Typ<br>DNS-Adresse angibst.                                                                                                    |  |  |  |
| maya 86400 CNAME -                                                                                                    | 0 protonetsupport.selfhost.eu.                                                                                                    |  |  |  |
| Kurz danach sollte über maya. deineda                                                                                                    | omain.de Dein Protonet Server bereits erreichbar sein.                                                                                                    |  |  |  |
| Da Du nun eine neue Adresse verwenden wirst, führe Schritt 4. "Änderung der Links in Protonet<br>SOUL auf die neue Server-Adresse" erneut aus, um die neue Adresse maya.deinedomain.de auf<br>dem Server zu hinterlegen.                                            |                                                                                                    |  |  |  |

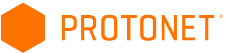

| 8. SSL Zertifikat erstellen, z.B. bei StartSSL im "Kontrollbereich"                                                                                                    |   |  |  |
|----------------------------------------------------------------------------------------------------|---|--|--|
| Was jetzt noch fehlt ist das SSL Serverzertifikat. Dieses erhälst Du z.B. bei Deinem Websiteanbieter oder weiteren Diensten, wie in unserem Beispiel StartSSL <u>https://www.startssl.com</u> .                                                                                                    |   |  |  |
| Nach erfolgreicher Registrierung kann über den Kontrollbereich der "Certificates Wizard" ausgeführt werden, der die nötigen Zertfikate/Schlüssel bereitstellt. Folgende Screenshots zeigen die einzelnen Schritte. Diese werden sich nicht großartig von denen bei anderen Anbietern unterscheiden.                                                                                                    |   |  |  |
| Tool Box Certificates Wizard Wizard                                                                                                    | _ |  |  |
| Select Certificate Purpose                                                                                                    |   |  |  |
| <ul> <li>Make sure you have already validated a domain name or email address before using this tool! Select the "Validations Wizard" for this task.</li> <li>Depending on your preferences and type of software, you need to have a prepared certificate request (CSR) ready for submission.</li> </ul>                                                                                                    |   |  |  |
| Certificate Target: Web Server SSL/TLS Certificate                                                                                                    |   |  |  |
| Continue »»                                                                                                    |   |  |  |
|                                                                                                    |   |  |  |
| Tool Box     Certificates<br>Wizard     Validations<br>Wizard                                                                                                    |   |  |  |
| Generate Private Key                                                                                                    |   |  |  |
| <ul> <li>If you created your own private key and certificate request (CSR), please skip this step.</li> <li>Provide a password for your private key. (At least 10 characters, max. 32)</li> <li>Allowed are only letters and numbers, without spaces!</li> <li>Write your password down somewhere securely.</li> <li>Note that SHA2 hash algorithm may be not supported on older systems (Windows XP, Windows 2003).</li> </ul>            |   |  |  |
| Key Password:                                                                                                    |   |  |  |
| Keysize:       4096 (High) +         Secure Hash Algorithm:       SHA2 (Default) +                                                                                                    |   |  |  |
| Skip »» Continue »»                                                                                                    |   |  |  |
| Tool Box Validations Wizard                                                                                                    | ) |  |  |
| Save Private Key                                                                                                    |   |  |  |
| <ul> <li>Copy and paste the content from the textbox below into a file and save it as ssl.key.</li> <li>Make sure, that you do not alter the content and you did not add any spaces! Save it in ASCII format (plain text).</li> <li>Allowed are only letters and numbers, without spaces!</li> <li>Decrypt the private key with the OpenSSL utility: openssl rsa -in ssl.key -out ssl.key or use the utility from the Tool Box.</li> </ul> |   |  |  |
| BEGIN RSA PRIVATE KEY<br>Proc-Type: 4,ENCRYPTED<br>DEK-Info: AES-256-CBC,IIIIIIIIIIIIIIIIIIIIIIIIIIIIIIIIIII                                                                                                    |   |  |  |
|                                                                                                    |   |  |  |
| Continue »»                                                                                                    |   |  |  |
|                                                                                                    |   |  |  |
|                                                                                                    |   |  |  |

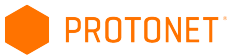

| Tool Box                                                                    | Certificates<br>Wizard Wizard                                                                                                    |                                                                                                    |          |
|-----------------------------------------------------------------------------|----------------------------------------------------------------------------------------------------|----------------------------------------------------------------------------------------------------|----------|
|                                                                             |                                                                                                    | Add Domains                                                                                                    | <u> </u> |
| Select t                                                                    | he top target domain name for                                                                                                    | your certificate.                                                                                                    |          |
| • Note: C                                                                   | only domain names which were                                                                                                    | validated within the last 30 days are eligible for selection.                                                                                                    |          |
|                                                                             | Doma                                                                                                    |                                                                                                    |          |
|                                                                             |                                                                                                    | Continue »»                                                                                                    |          |
|                                                                             |                                                                                                    |                                                                                                    |          |
| Tool Box                                                                    | Certificates<br>Wizard<br>Wizard                                                                                                    |                                                                                                    | -        |
|                                                                             |                                                                                                    | Add Domains                                                                                                    |          |
| <ul> <li>You <b>mu</b></li> <li>The bas</li> <li>Note: In Card".</li> </ul> | ust add one sub domain to th<br>se domain                                                                                                    | is certificate.<br>vill be included by default in the Alt Name section.<br>s and sub domains, your Identity must be at least <b>Class 2</b> validated. Check your status at the "Identit | y        |
|                                                                             | http:// maya                                                                                                    | -militzacooleccite                                                                                                    |          |
|                                                                             | Continue »»                                                                                                    |                                                                                                    |          |
|                                                                             |                                                                                                    |                                                                                                    |          |
| Tool Box                                                                    | Certificates<br>Wizard<br>Wizard                                                                                                    |                                                                                                    |          |
|                                                                             |                                                                                                    | Ready Processing Certificate                                                                                                    |          |
| • We hav<br>• The cor<br>1.<br>2. m<br>• Please of                          | re gathered enough information<br>mmon name of this certificate wi<br>tificate will have the following h<br>maya.m. de<br>naya.m. de<br>click on <i>Continue</i> in order to pro-<br>linue »» | in order to sign your certificate.now.<br>ill be set to <b>maya.</b><br>nost names supported:<br>occess the certificate.                                                                 |          |
| Tool Box                                                                    | Certificates<br>Wizard<br>Wizard                                                                                                    |                                                                                                    |          |
|                                                                             |                                                                                                    | Save Certificate                                                                                                    |          |
| <ul><li>In the t</li><li>Copy ar</li><li>Make su</li></ul>                  | extbox below is your PEM enco<br>nd paste the content into a file<br>ure, that you do not alter the co                                                                                        | ded certificate.<br>and save it as <b>ssi.crt</b> .<br>ontent and you did not add any spaces! Save it in ASCII format (plain text).                                                      |          |
| BEGIN C                                                                     | ERTIFICATE                                                                                                    |                                                                                                    |          |
| E TREIVOUR                                                                  | 2000.00.000000000000000000000000000000                                                                                                    | LINAAAAAAAAAAAAAAAAAAAAAAAAAAAAAAAAAAAA                                                                                                    |          |
| 022200                                                                      | 5566644WWWWWWWWWW                                                                                                    | CONTRACTOR OF A CONTRACTOR OF A CONTRACTOR OF A CONTRACTOR OF A CONTRACTOR OF A CONTRACTOR OF A CONTRACTOR OF A                                                                          |          |
| Save also the                                                               | intermediate and root CA ce                                                                                                    | rtificates for the installation at your server (Save As                                                                                                    |          |
| Elel                                                                        | ish »»                                                                                                    |                                                                                                    |          |
|                                                                             |                                                                                                    |                                                                                                    |          |
| Der Proze                                                                   | ess ist nun abgeschlo<br>weise im gleichen Ve                                                                                                    | ssen. Die soeben erhaltenen Dateien liegen für die nächsten Schritte<br>erzeichnis.                                                                                                    | ļ        |

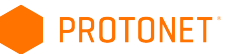

#### 9. Zertfikat bearbeiten

Die während des Generierungsprozesses gespeicherten Dateien ssl.crt und ssl.key müssen nun noch bearbeitet werden.

#### a) Entschlüsseln des privaten Schlüssels, Benennung httpd\_ssl.key

Über die StartSSL Toolbox oder den openssl-Befehl in der Linux oder MacOS-Konsole erstellst Du eine neue Datei "httpd\_ssl.key":

openssl rsa -in ssl.key -out httpd\_ssl.key

### b) Download der Dateien ca.pem und sub.class1.server.ca.pem

http://www.startssl.com/certs/ca.pem

http://www.startssl.com/certs/sub.class1.server.ca.pem Optimalerweise speicherst Du diese in den gleichen Ordner wie die kev und crt-Dateien.

#### c) Zusammenfassung der Dateien ssl.crt, sub.class1.server.ca.pem, ca.pem zu neuer Datei httpd\_ssl.crt

Unter Linux oder MacOS geschieht das einfach über die Konsole: cat ssl.crt sub.class1.server.ca.pem ca.pem > httpd\_ssl.crt

Unter Windows würde man eine neue Datei httpd\_ssl.crt erstellen und darin den Inhalt der einzelnen Dateien hintereinander kopieren.

#### Wichtig: Dateiinhalt konrollieren!

FALSCH:

Wenn ihr eine lange Zeile seht, diese zur Korrektur nach 5 - (Bindestrichen/Minuszeichen) umbrechen. -----END CERTIFICATE------BEGIN CERTIFICATE-----

RICHTIG:

Die einzelnen Segmente sind durch Zeilenumbrüche voneinander getrennt: -----END CERTIFICATE----------BEGIN CERTIFICATE-----

Vor und nach END bzw. BEGIN CERTIFICATE müssen jeweils 5 "-" stehen!

#### 10. Zertifikate auf dem Protonet Server bereitstellen

Die entstandenen Dateien httpd\_ssl.key und httpd\_ssl.crt müssen auf dem Protonet Server unter /etc/protonet hinterlegt werden.

Achtung: Hast Du das Wartungskennwort zum jetzigen Zeitpunkt noch nicht notiert und zur Seite gelegt, solltest Du das jetzt tun!

Das Bereitstellen inkorrekter Zertifkate kann dazu führen, dass Protonet SOUL nicht mehr geladen werden kann. In diesem Fall brauchst Du Konsolenzugriff um das Problem zu lösen!

#### 11. Server neustarten

#### 12. Nach Neustart und 5 Minuten warten SOUL nicht erreichbar?

- a) Via SSH einloggen
- b) Log auf Fehlermeldungen überprüfen:
- tail -f /home/protonet/dashboard/shared/log/services/nginx/current

c) Ggf. die eigenen Zertifikate erstmal wieder löschen (neue werden automatisch generiert)

Bei Fragen oder Problemen, findest Du Unterstützung in der Support Community.